# **ONLINE CLASSROOM (CANVAS LMS)**

The Online Classroom is OSU-OKC's online learning management system (LMS). Students use the Online Classroom to view course announcements, access course content, turn in assignments, participate in course discussions, complete quizzes and exams, and to view grades. All OSU-OKC classes are listed in the on-line classroom. Check your course syllabus or with your instructor about online classroom use in your specific class. The Online Classroom can be accessed using the myOK-STATE portal (https://my.okstate.edu), log in with O-KEY email address and password.

## HOW DO I ACCESS MY COURSES IN THE ONLINE CLASSROOM?

- On your browser, sign in to Canvas by navigating to my.okstate.edu, enter your O-Key username and password. Select the Canvas icon located in the middle of the screen under apps.
- Download the "Canvas Student" mobile app for iOS and Android devices.
- Learn more about Canvas by taking the Canvas Student Orientation Course in Canvas. It is super valuable!
- If you need help with Canvas, please contact the Canvas Support Team. We can also help with apps included in Canvas, such as Turnitin, YuJa, Turning-Point and iClicker.

### QUESTIONS ABOUT ONLINE CLASSROOM?

Both OKC CTLE and OKC IT provide support for the Online Classroom (Canvas LMS). OKC CTLE provides Canvas Support for faculty and staff, while OKC IT provides Canvas Support for students.

#### STUDENTS:

If students have questions about Canvas/Online Classroom, they should email okccanvas@okstate.edu or call the OKC IT Helpdesk.

#### FACULTY/STAFF:

If faculty or staff have questions about Canvas or need assistance, they can email the CTLE at okc.ctle@okstate.edu, or contact any member of the OKC CTLE team directly.